# 8. TBE-SIOの設置

# 8.1 各部の機能は以下の通りです。(図 8.①)図 8.① TBE-SIO 前面

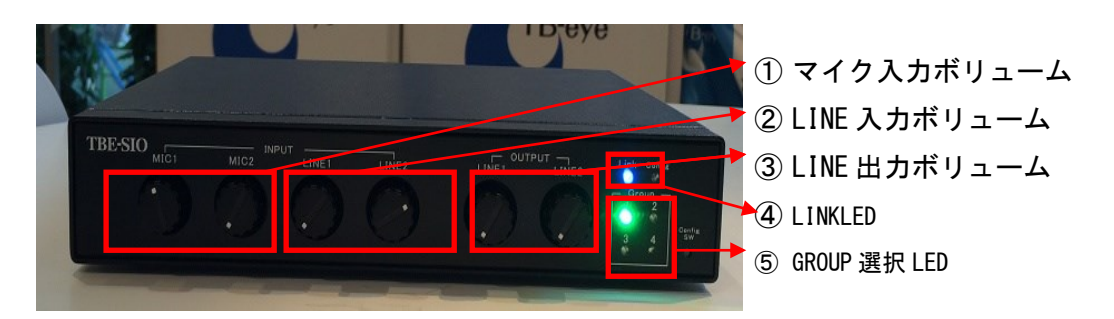

#### ランプ表示

| ランプの名前       | 表示状態 | 表示内容   | 備考 |
|--------------|------|--------|----|
| LINKLED      | 消灯   | 接続なし   |    |
|              | 赤点滅  | 接続エラー  |    |
|              | 青点灯  | 接続中    |    |
|              | 紫点灯  | 供給電力異常 |    |
| GROUP 選択 LED | 消灯   | 未選択    |    |
|              | 緑点灯  | 選択中    |    |

設置上のご注意

机・テーブルなどに据置設置する場合、配線ケーブルに足など引っ掛けないよう、ケー ブルの処理を行ってください。無線接続を行いますので、アンテナが見えるところに設置 してください。

## 電源投入時のご注意

サーバー起動後に電源を投入してください。

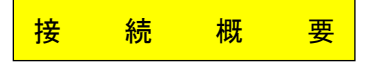

接続イメージ

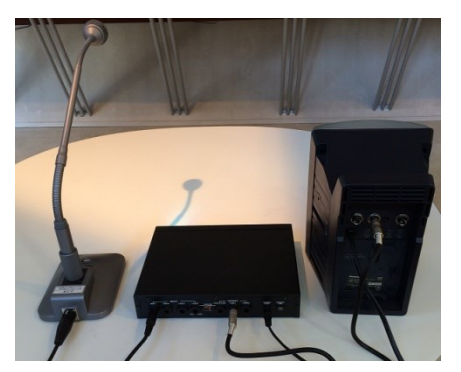

TBE-SIO 背面

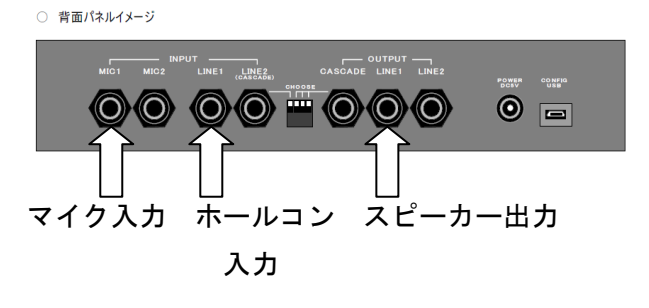

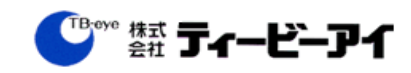

### 8.2 操作方法

音声入出力ユニットは、クリアトークカムにアナログ音声入力し、また、スピーカ ーを接続すれれば、インカム音声を聞くことができます。背面のマイク入力にマイク を、LINE入力に外部音声を、LINE出力にスピーカーを接続し、設置します。 [音量調整]

接続したポートに対応した前面のつまみで音量レベルの調整を行います。

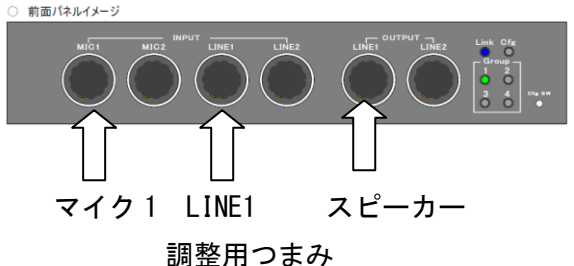

(TBE-SIO 前面イメージ)

[グループの変更]

緑色のLEDが点灯しているグループが現在、音声を入出力しているグループになります。これを変更したい場合は、下記の操作をして下さい。

(CfgSW でLEDを移動させ、設定したいグループで CfgSW 長押し)

例) グループ1をグループ2に変更

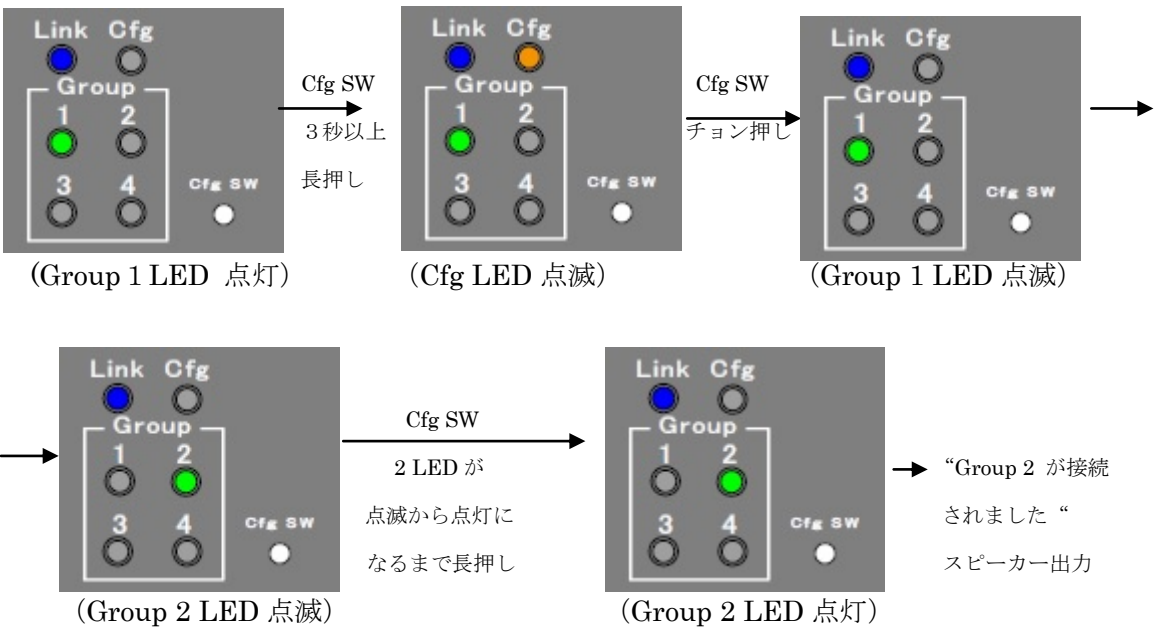

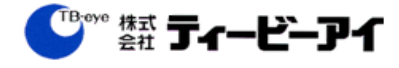